# "バリスタ Duo+ [デュオ プラス]" ウェルカムガイド

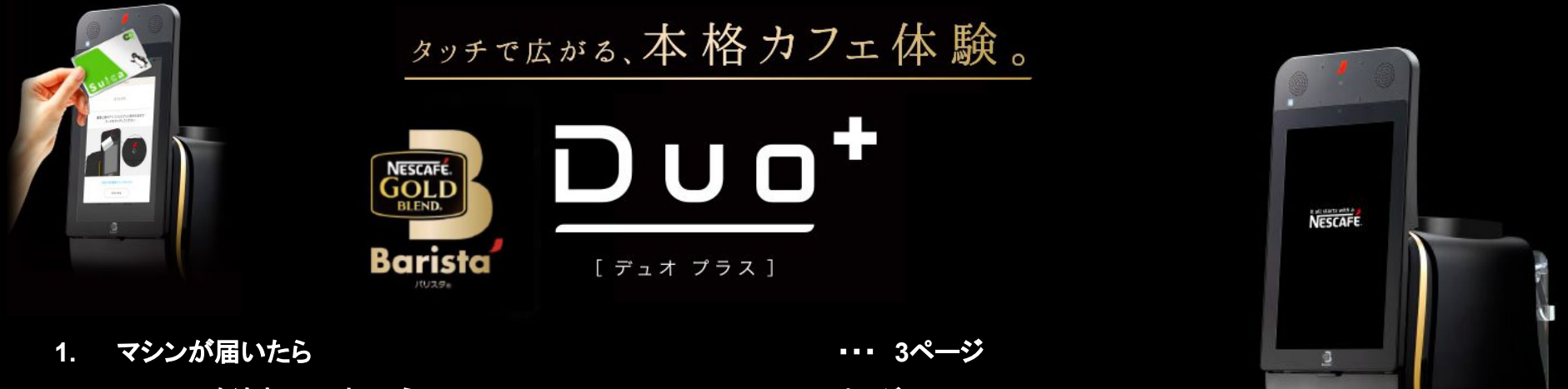

- コーヒーを淹れてみましょう 2.
- 抽出中のコンテンツの設定方法 3.
- 振込用口座の設定方法 4.
- 「ネスカフェ アプリ」を使えばさらに便利に! 5.
- 「ネスカフェアプリ」の設定方法(ユーザー用) 6.
- トラブルシューティング 7.

・・・・ 5ページ ・・・・ 6ページ ・・・・ 8ページ ···· <u>9ページ</u> … 10ページ ・・・・ 13ページ

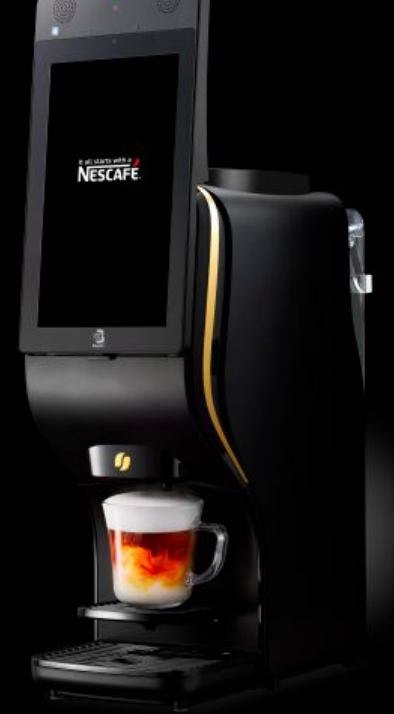

# "バリスタ Duo+[デュオ プラス]"の 使い方

\* "バリスタ Duo+[デュオ プラス]"をご利用になる場合は、 マシン本体とアプリの設定が必要です

### マシンが届いたら(1)

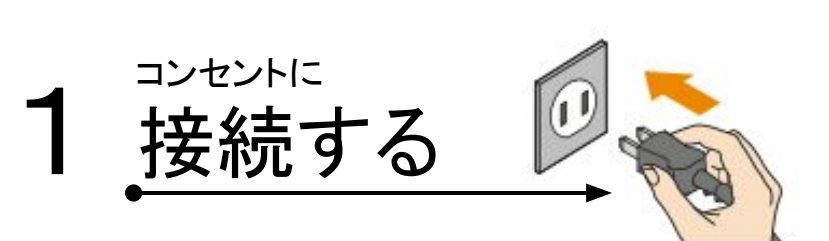

### 2 内部洗浄のためにタンクに 給水する

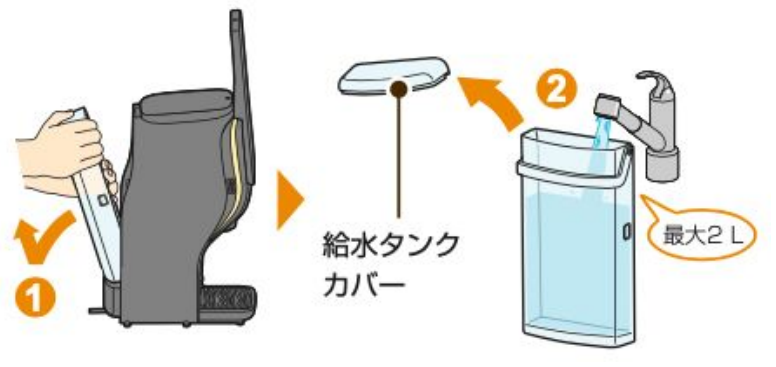

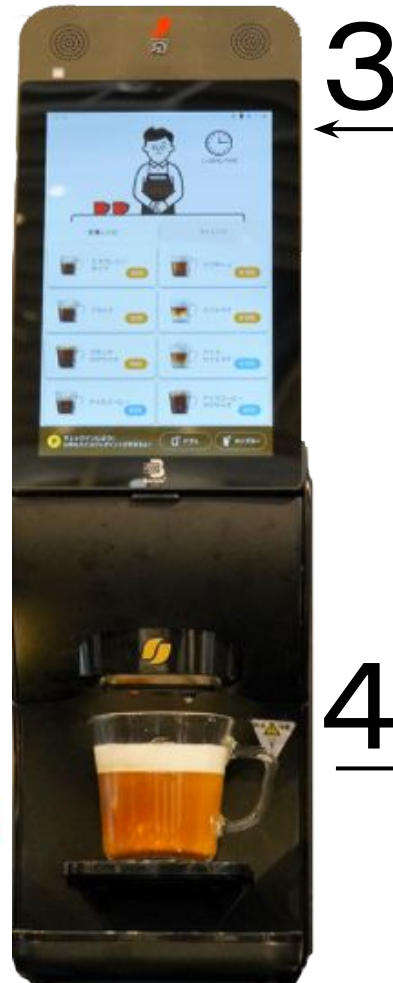

ディスプレイの内容に沿って
初期設定を進める

3

初期設定では以下の設定が必要です **①マシンをネットワークに接続する** 

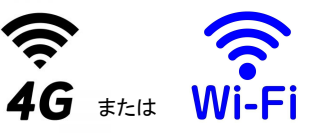

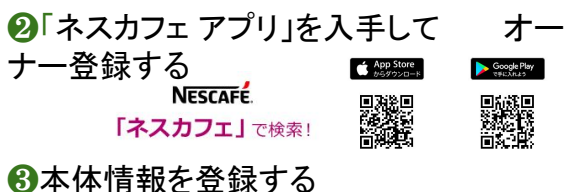

画面の指示に従い 内部洗浄をする

 $(2)^{(2)}$ 

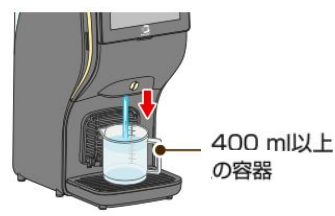

### マシンが届いたら(2)

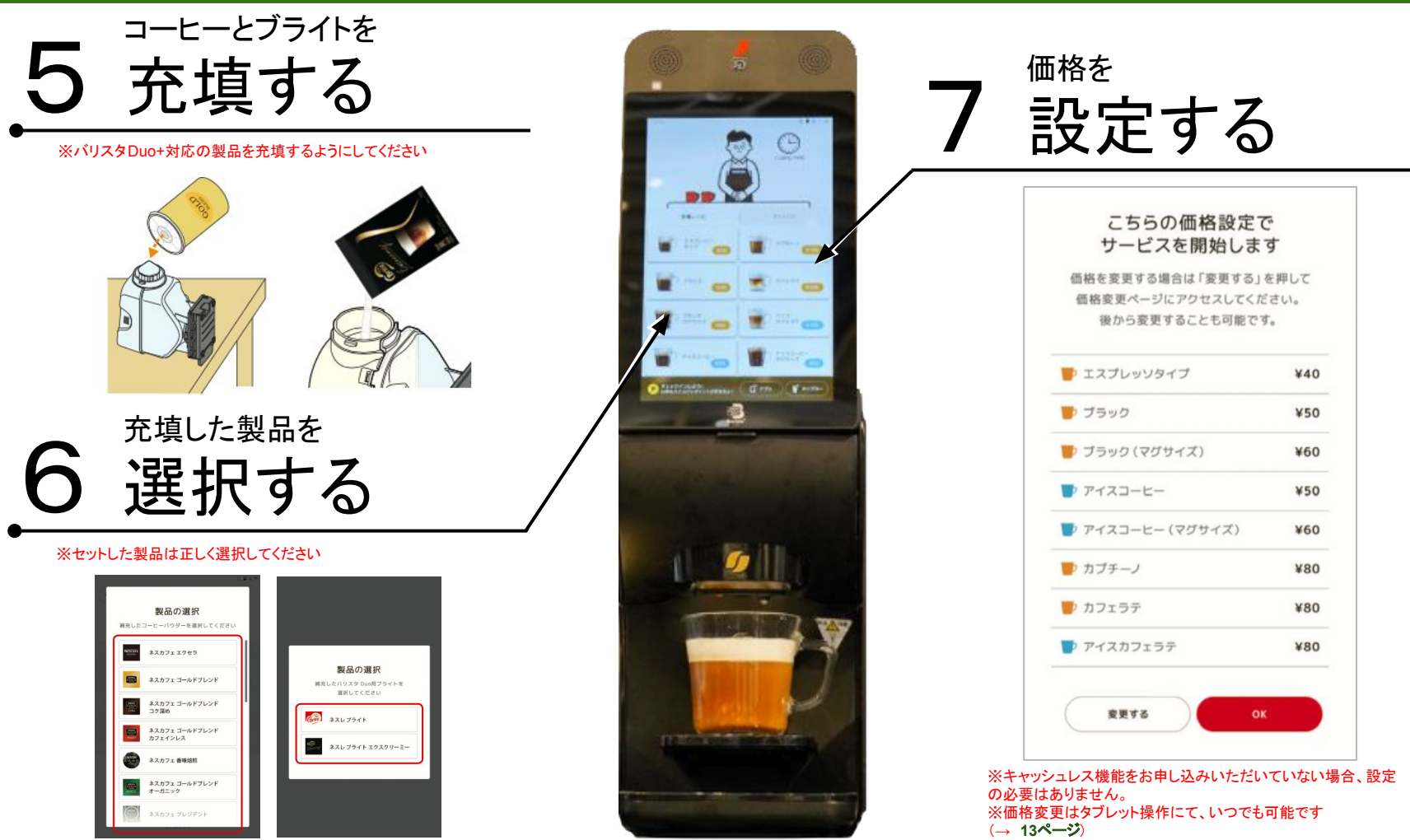

### コーヒーを淹れてみましょう

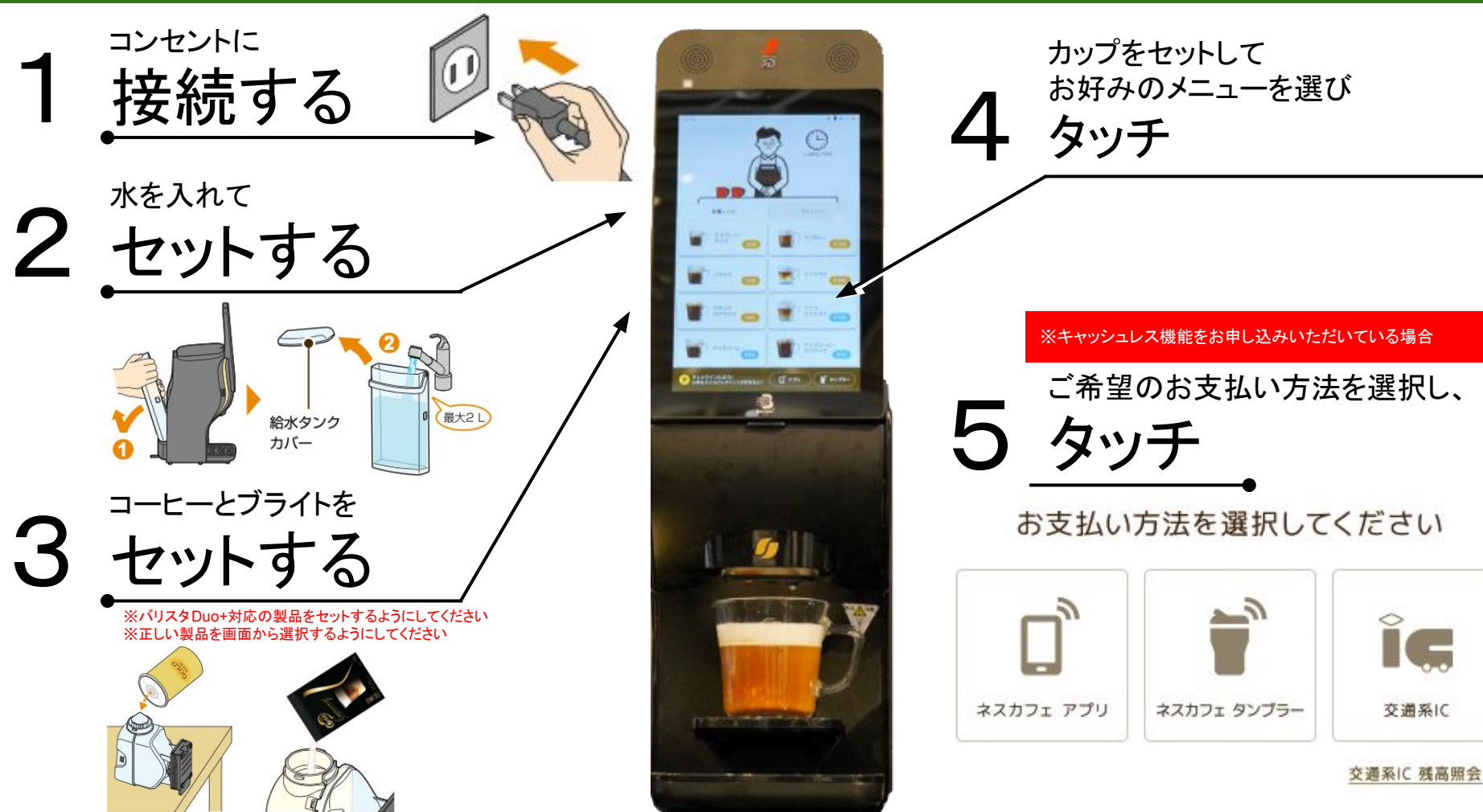

### YouTubeの設定方法がわかりません

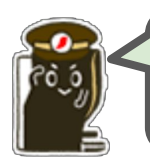

YouTubeを流すためには、コンテンツの審査が必要です。以下の手順で操作してください。

ご利用者さま向けマイページ画面に ログインする

ご利用者さま向けマイページは こちらから

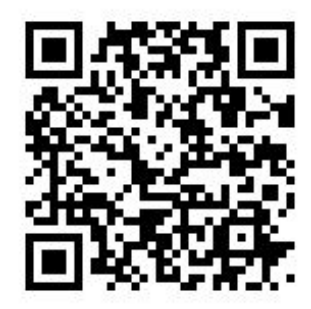

ログインが完了すると、マイページメニュー が表示されます。

> 「バリスタ Duo/ Duo+ レンタルサービス」 ご利用者様向けマイページ

| 価格の確認・変更        | ») ( | 振込口座確認·登録                  | > |
|-----------------|------|----------------------------|---|
| 振込履歴の確認         | >)   | マシンの利用状況                   | > |
| 抽出履歴の確認         | )(   | 契約内容の確認                    | > |
| 抽出中のコンテンツ管理     | )    | 「ネスカフェ パーソナル タンプラー」<br>の設定 | > |
| クレジットカード登録状況の確認 | •) ( | ご利用明細                      | > |

「抽出中のコンテンツを管理」を **2** 選択する

「パリスタ Duo/Duo+ レンタルサービス」 ご利用者様向けマイページ

|                  | 価格の確認・変更        | ») ( | 振込口盛確認·登録                  | >) |
|------------------|-----------------|------|----------------------------|----|
|                  | 振込履歴の確認         | >) ( | マシンの利用状況                   | >  |
|                  | 抽出履歴の確認         | ») ( | 契約内容の確認                    | >) |
| $\left( \right)$ | 抽出中のコンテンツ管理     | •)(  | 「ネスカフェ パーソナル タンブラー」<br>の設定 | ,  |
|                  | クレジットカード登録状況の確認 | )    | ご利用明細                      | •  |

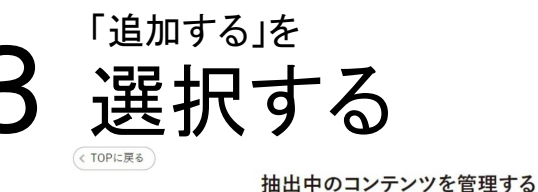

油山中のコンテンツを管理9る
※コンテンツは3つまでご登録いただけます。

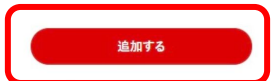

※YouTube上にアップロードされた動画を追加することができます。追加した動画は、内容の確認完了後に設定していた だけます。

※一部の動画は「バリスタ Duo+」で再生できない場合がございます。

※追加された範囲を「バリスタ Duo+」で再生表示するには、「バリスタ Duo+」本体側での設定も必要となります。評 細な手順はこちらでご確認ください。

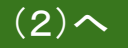

https://nestle.jp/member/duo/

### 抽出中のコンテンツの設定方法(2)

# 追加したいURLを入力し「追加する」を 選択する

#### 追加すると審査が自動で始まります。審査結果は管理画面上で確認できます。

< TOPに戻る

抽出中のコンテンツを管理する

| 追加する                                                           | ,, www.joutabeloom, watering | v=xxxxxxxxxxx |            |             |
|----------------------------------------------------------------|------------------------------|---------------|------------|-------------|
|                                                                |                              | 追加する          |            | ]           |
| ※YouTube上にアップロードされた動画を追加することができます。追加した動画は、内容の確認先了後に設定<br>だけます。 | pe上にアップロードされた動画を這            | 動することができます。   | 追加した動画は、内容 | 習の確認完了後に設定し |

前に戻る

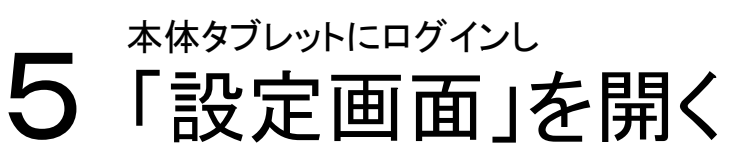

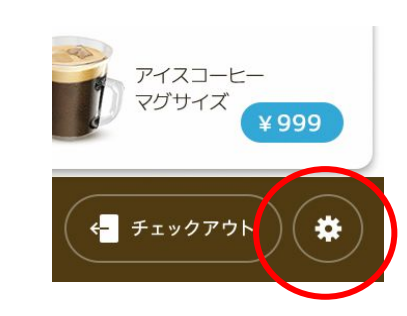

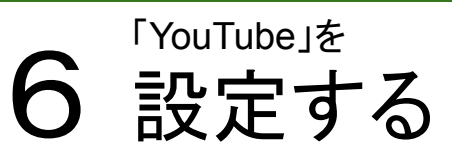

| 設定画面で「コンテ<br>ンツ」を選択                                                                                                    | 「ブリューコンテン<br>ツ」を選択                   | 「ムービー」を選択                  | 「YouTube」を選択                            |
|----------------------------------------------------------------------------------------------------|--------------------------------------|----------------------------|-----------------------------------------|
| ○ B 0 0<br>( R 0<br>設定                                                                                                    | ( 泉る コンテンツ                           | (R8) コンテンツ                 | ○ 8+7<br>( R8) コンテンツ                    |
| 量新のファームウェアに更新                                                                                                    |                                      | プリューコンテンツ                  | /x-t'-                                  |
| المال         المال         المال <t< th=""><th>ブリューコンテンツ コミュニティ 〉<br/>スクリーンセーバー 悪し 〉</th><th>E1-7. ✓<br/>DE1E94<br/>L-8 &gt;</th><th>コービー映像 イ<br/>YouTube<br/>YouTubeの設定は</th></t<> | ブリューコンテンツ コミュニティ 〉<br>スクリーンセーバー 悪し 〉 | E1-7. ✓<br>DE1E94<br>L-8 > | コービー映像 イ<br>YouTube<br>YouTubeの設定は      |
| 本体設定                                                                                                    |                                      |                            |                                         |
| ☆ マシン情報 →                                                                                                    |                                      |                            |                                         |
| ✿ タブレット情報 >                                                                                                    |                                      |                            |                                         |
| • mm >                                                                                                    |                                      |                            | 回他就能                                    |
| <b>4</b> ππ →                                                                                                    |                                      |                            | http://p.nestle.jp/nbaduoplus-playlist/ |
| 중 wi-Fi >                                                                                                    |                                      |                            |                                         |
| 🖆 בעקעים 🖒                                                                                                    |                                      |                            |                                         |
|                                                                                                    |                                      |                            |                                         |

### 振込用口座の設定方法

### 集金されたコーヒー代金を受け取るには?

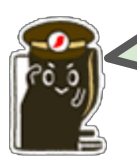

振込口座情報のご登録が必要です。以下の手順で 操作してください。

ご利用者さま向けマイページ画面に ログインする

ご利用者さま向けマイページは こちらから

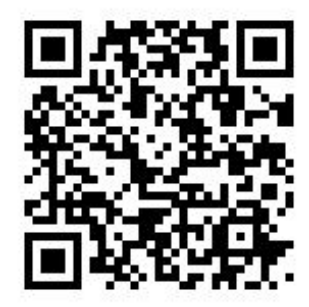

https://nestle.jp/member/duo/

ログインが完了すると、マイページメニューが表示されます。

「バリスタ Duo / Duo+ レンタルサービス」 ご利用者様向けマイページ

| 価格の確認・変更        | >) ( | 振込口座確認·登録                  | >) |
|-----------------|------|----------------------------|----|
| 振込履歴の確認         | >) ( | マシンの利用状況                   | •) |
| 抽出履歴の確認         | ) (  | 契約内容の確認                    | >) |
| 抽出中のコンテンツ管理     | )    | 「ネスカフェ パーソナル タンプラー」<br>の設定 | •) |
| クレジットカード登録状況の確認 | •) ( | ご利用明細                      | >) |

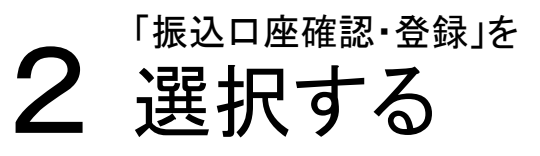

「パリスタ Duo/Duo+レンタルサービス」 ご利用者様向けマイページ

|                 | _    |                            |    |
|-----------------|------|----------------------------|----|
| 価格の確認・変更        | ») ( | 振込口座確認·登録                  | >) |
| 振込履歴の確認         | >)(  | マシンの利用状況                   | >  |
| 抽出履歴の確認         | ) (  | 契約内容の確認                    | >  |
| 抽出中のコンテンツ管理     | ) (  | 「ネスカフェ パーソナル タンプラー」<br>の設定 | •  |
| クレジットカード登録状況の確認 | •) ( | ご利用明細                      | >) |

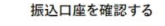

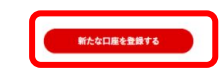

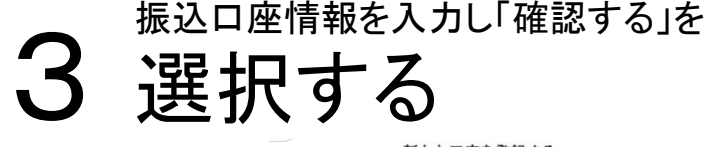

新たな口座を登録する

| 金融機関  | 検索してください  |            |  |
|-------|-----------|------------|--|
| 支店    | 検索してください  |            |  |
| 口座種別  | 内容を選択してくた | če v       |  |
| 口座番号  |           | 36.85(僅785 |  |
| 口座名義人 |           | ==A17      |  |

※重金されたお金は、原則として、月末時の、翌月15日(金融戦策内軍会会会は翌軍事日)にお押込みいたしま す。振込日屋積極が登録されていない場合や入力の不償(日屋積電の開金いなど)、システムによる不具合・エラ 一帯が発見した場合には、翌月分と一端にまとめてお所込みいたします。

### 「ネスカフェ アプリ」を使えばさらに便利に!

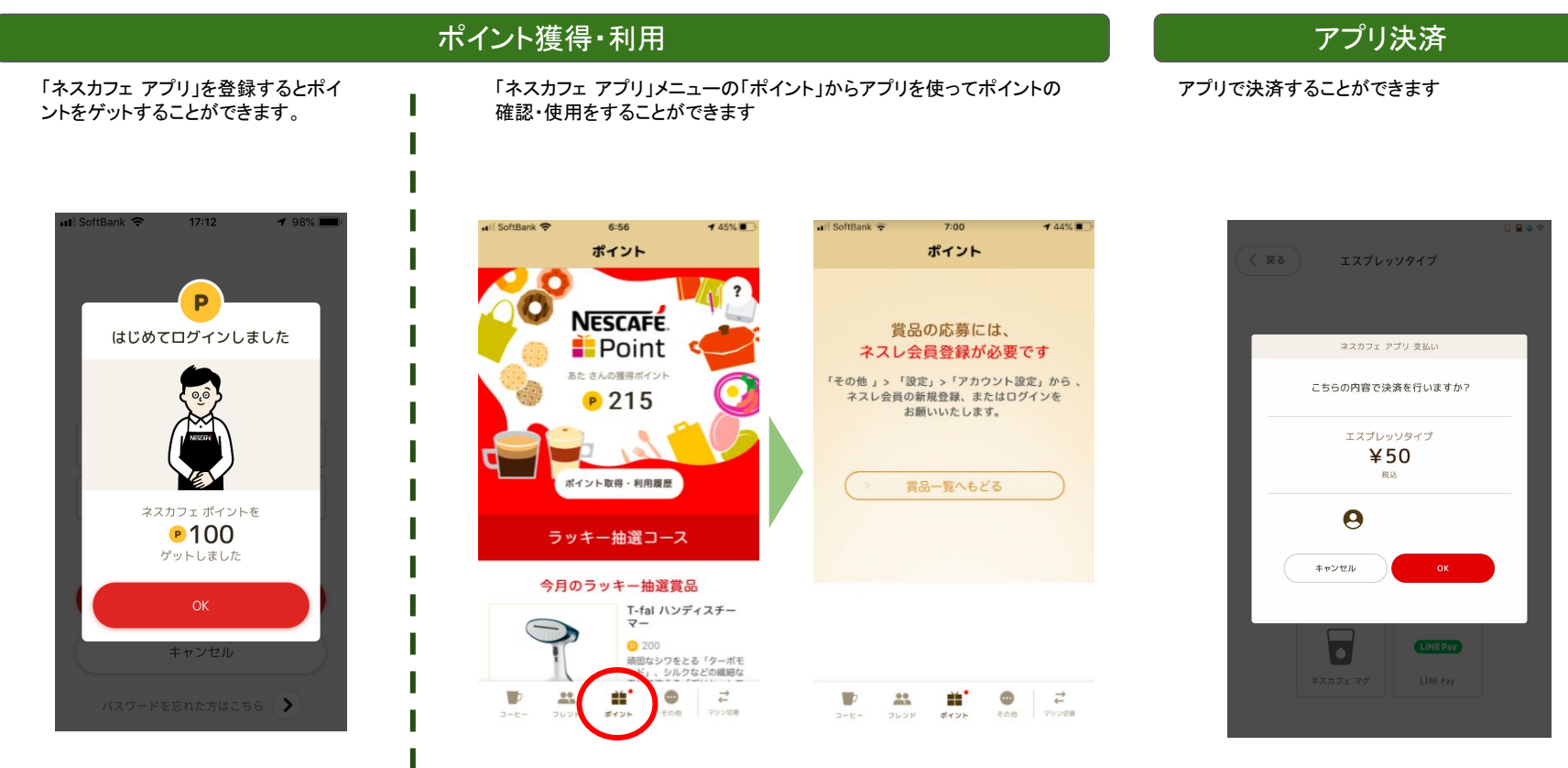

※賞品は適宜変更されますので、お目当ての賞品をお見逃しなく!

※事前にクレジットカードの登録が必要です

### 「ネスカフェ アプリ」でのチェックイン方法(1)

アプリをインストールしま す

#### NESCAFÉ. 「ネスカフェ」で検索!

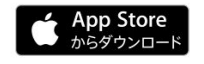

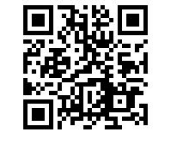

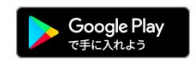

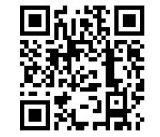

「マシン切替」をタップしま す

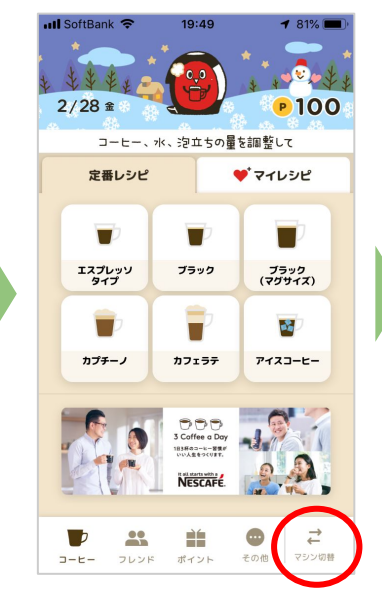

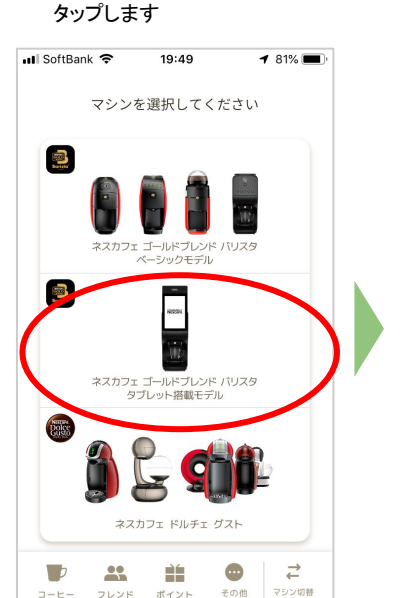

「タブレット搭載モデル」を

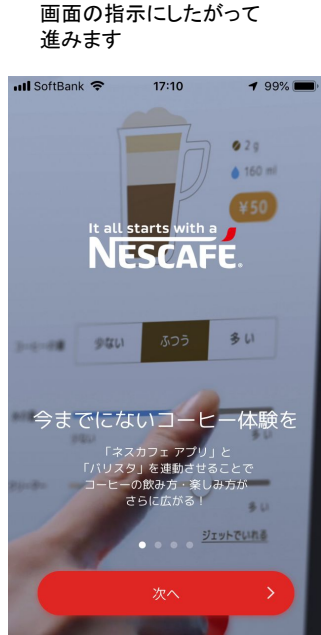

ネスレ会員ログインをしま す III SoftBank 🗢 17:10 1 98% 🔳 はじめましょう 「バリスタ Duo+をアプリからご利用になるには、 ネスレ会員ログインが必要です。 ネスレ会員ログイン アカウントを新規作成 > マシン選択画面に戻る <

### 「ネスカフェ アプリ」でのチェックイン方法(2)

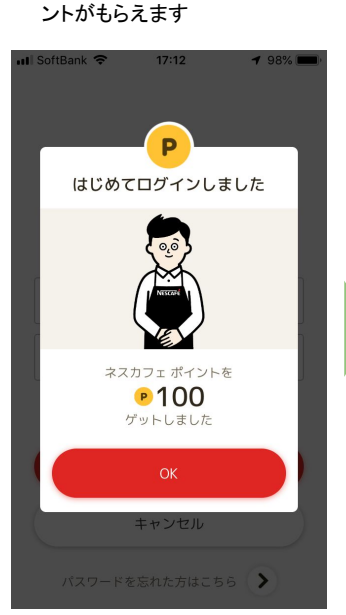

ログインに成功するとポイ

SIMなし 🗢 18:29 1 91% × スキャン チェックインまたは決済用のQRコードを 読み込んでください。

QRコード読み取り画面が

表示されます

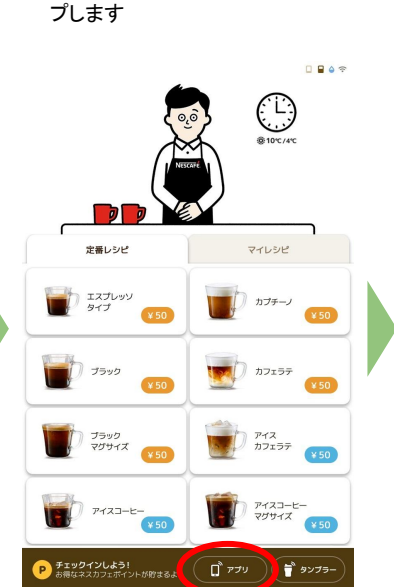

タブレットの「アプリ」をタッ

こちらのロネコードをネスカフェ アプリで スキャンしてください #11200ERNV#8 81225 ネスカフェ アプリほとのロネコーテルらダウンローティ よりました diam's ( **O** 01200

QRコードが表示されるので、

アプリで読み込みます

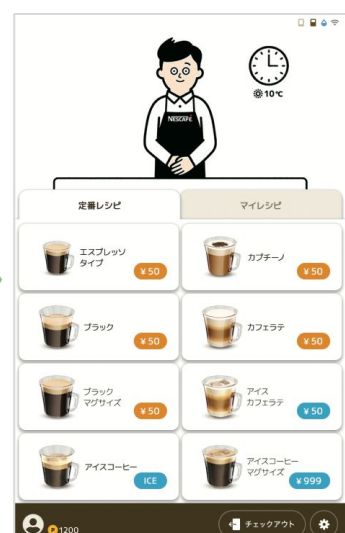

連携が完了しました

※初回ログインのみ

### 「ネスカフェ アプリ」の設定方法(ユーザー用)

#### マイレシピの登録方法

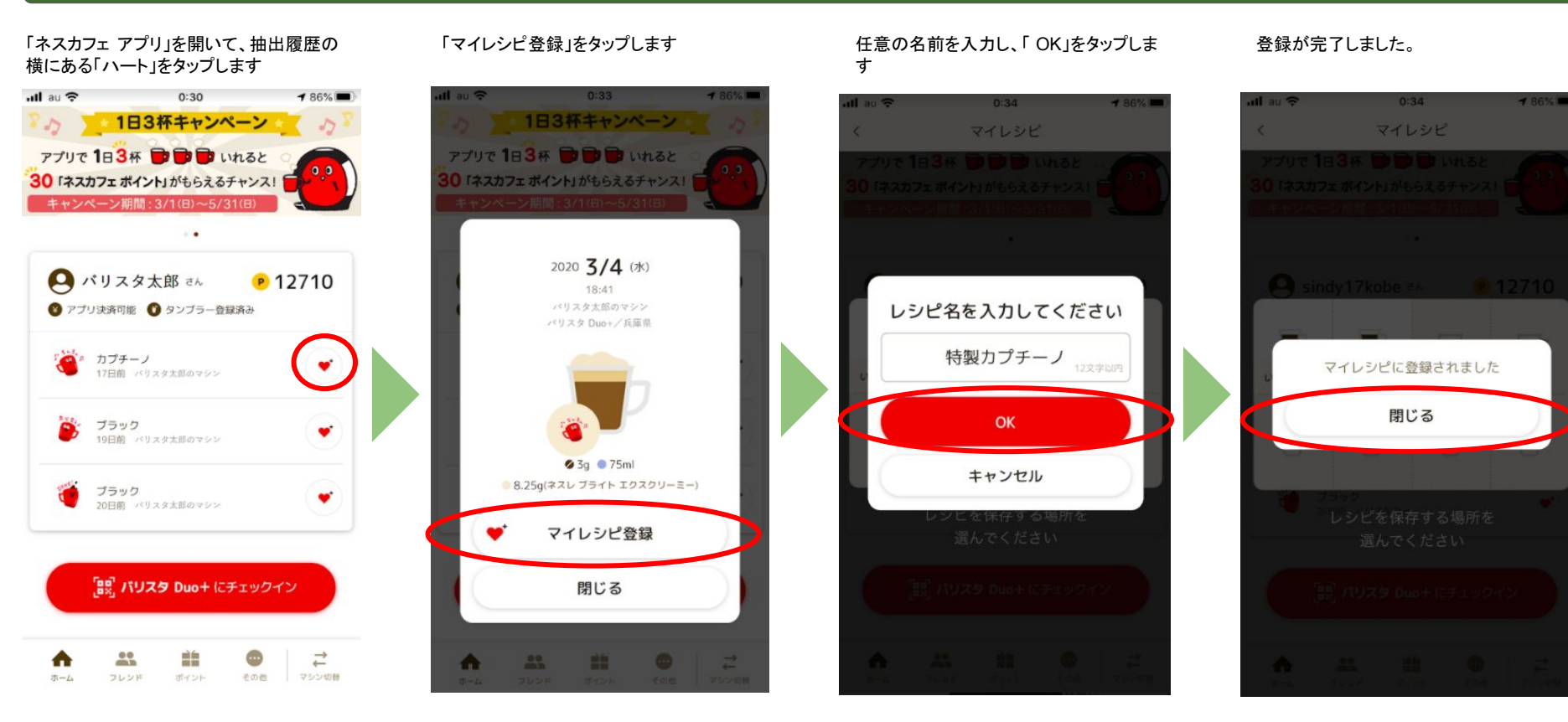

### 電源が入りません!

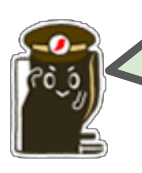

まずは、電源プラグを抜き差ししてみてください。それでもダメなら、ネスカフェ バリスタ サポートデスク:0120-366-800(8:00 - 23:00 / 年中無休)までご連絡ください。

### APN、ユーザ名、パスワードを聞かれたのですが、どこにも記 載がありません。

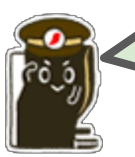

情報の自動取得に失敗している可能性がございま すので、一度電源プラグを抜いていただき、再起動 をお試しください。

# 「交通系ICアクティベーション情報を入力して下さい」と表示されてしまいます。

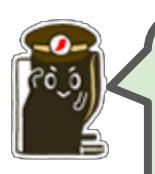

Duo/Duo+お申込みご相談センター 0120-153-445(9:00 - 21:00 / 年末年始を除く)にお電 話いただけますでしょうか。その際に、シリアルナ ンバーなど、マシン本体について確認させていただ く場合もあります。

### マイページで価格の変更をしたのに反映されない・・・

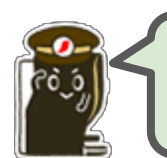

タブレット上の操作が必要です。以下の手順で操作 をしてください。

## ●タンクを取り外し、トップカバーを閉めます

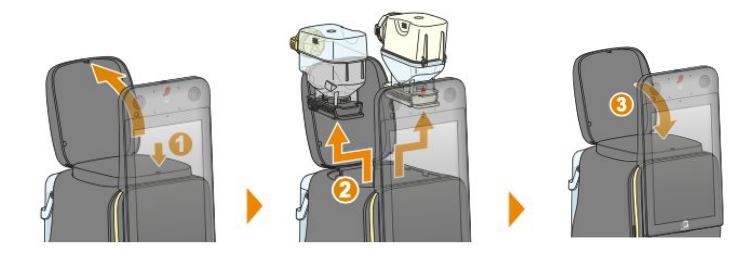

❷再度タンクを取り付け、トップカバーを閉めると タブレット上に価格設定の確認画面が表示されます。

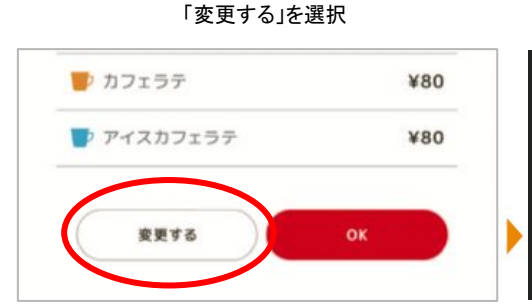

「価格の変更を反映する」を選択

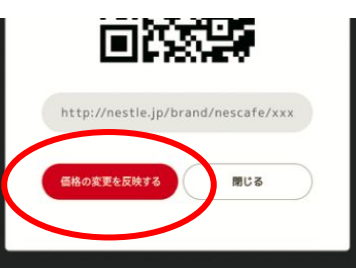

### マイページ上でタンブラーの設定できない

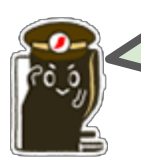

タンブラーの設定はマイページではなく、本体の設 定が必要になります。アプリをダウンロードした上 で、以下の手順でご利用ください。

## ●「ネスカフェ アプリ」をダウンロード

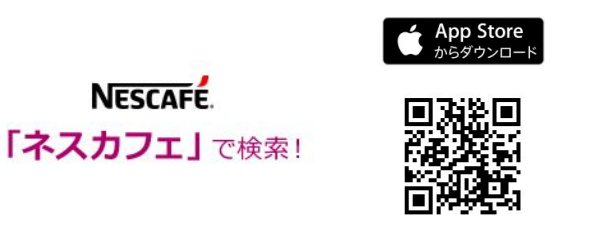

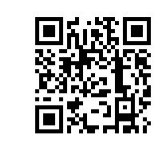

Google Play で手に入れよう

## ❷タブレットの「タンブラー」をタップ

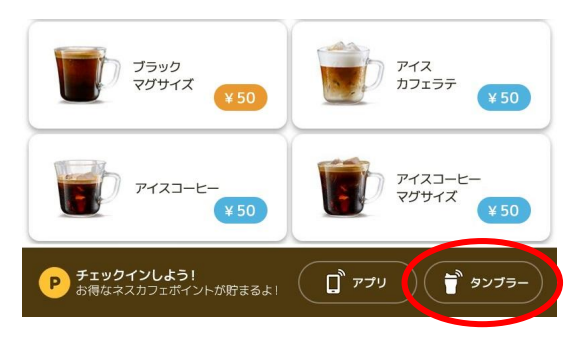

### ❸画面に従い、タンブラーを Duo+にかざす

画面上部のエリアにピピッと音がなるまで ネスカフェ パーソナル タンブラーを近づけてください

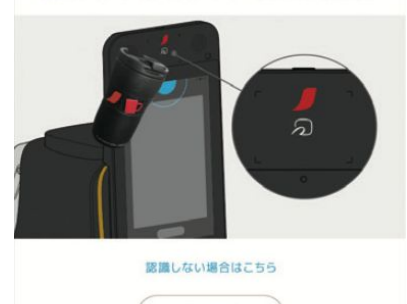

### ❹タブレット上にQRコードが表示されることを確認

キャンセル

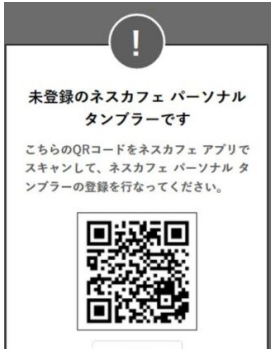

 ⑤「ネスカフェ アプリ」でチェックイン
 ⑥タブレットに「タンブラー登録しますか?」が 表示されるので「OK」をタップ
 ⑦タブレットに表示される「閉じる」をタップで 完了します。

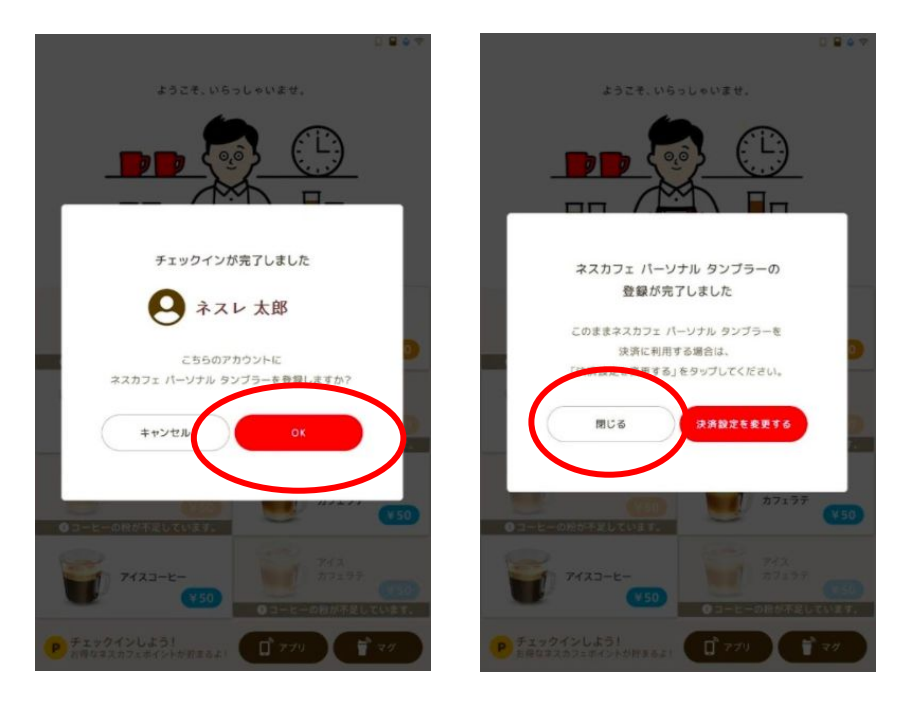

### タンブラーで決済をされる方はこちら

 ・1 を記画面(「ネスカフェパーソナルタンブラーの登録が完了しました」)
 にて、「決済設定を変更する」をタップ
 ・クリント上に表示されるQRコードを
 QRスキャンアプリで読み取る

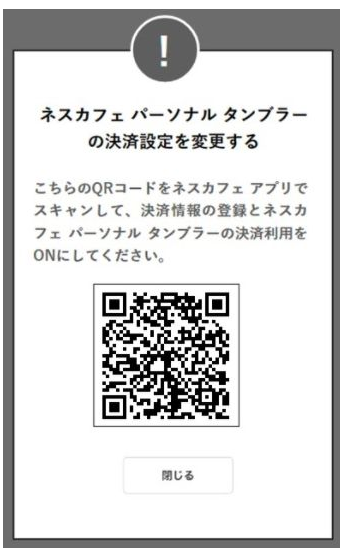

❸ご利用者さま向けマイページに移動
 ❹タンブラーを設定する(要クレジットカード登録)
 初期PINコードは「0000」

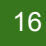

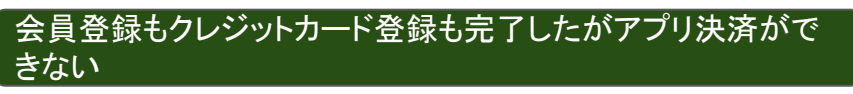

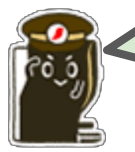

アプリ決済が無効になっているのかもしれません。 以下の手順で設定を確認してください。 ※オーナーログイン必須

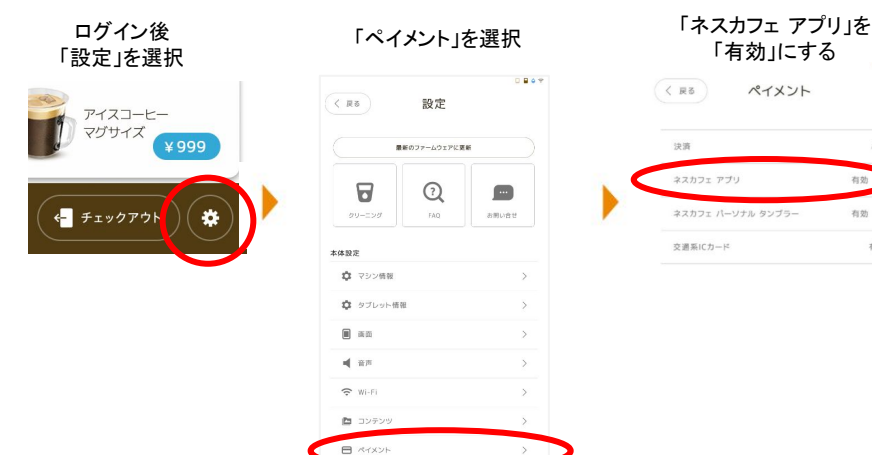

#### タンブラーを利用した場合にマイレシピ登録ができない

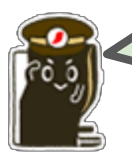

タンブラー単体やタブレット上での登録はできませ ん。アプリの抽出履歴からハートマークをタップする とマイレシピ登録ができます。

### 接続したいWi-Fiがタブレット上に表示されない・・・

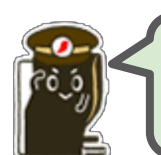

おり

有効

有効 >

有効

初期表示画面に見えていないだけの可能性があり ます。下方向にスクロールしてみてください!

|                                 | 🗆 🖬 🌢 🗢           |   |
|---------------------------------|-------------------|---|
| ۵                               |                   |   |
| Wi-Fiを設定                        | する                |   |
| Wi-Fiをセットアップして、自<br>スマート機能をご利用く | 動アップデートと<br>ください。 |   |
| SSID Name                       | <b>≙</b>          |   |
| SSID Name                       | ≙ 奈               |   |
| SSID Name                       | - ≈               |   |
| SSID Name                       | ∎ ≗Juu            | \ |
| SSID Name                       |                   |   |
|                                 |                   |   |
| + #U 112mb D-05/800             | 0                 |   |

### タンブラーはいくつのアカウントを紐付けられるの?

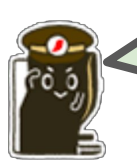

紐付けられるアカウントはタンブラー1つにつき、1 アカウントです。

#### 振込口座登録でエラーが出てしまう

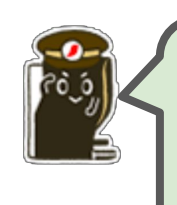

「ァ」「ィ」「ゥ」「ェ」「ォ」「ッ」「ャ」「ュ」「ョ」などのカタカ ナの小文字が入っていませんか?小文字入力が できないので、全て大文字に切り替えて入力し直し てみてください。

#### 無料抽出をする方法はあるの?

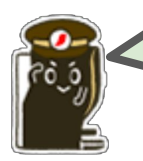

キャッシュレス決済機能をお申込みいただいている 場合、オーナーログインによりスキップ機能を利用 することができます。

#### ※0円設定をすることはできません

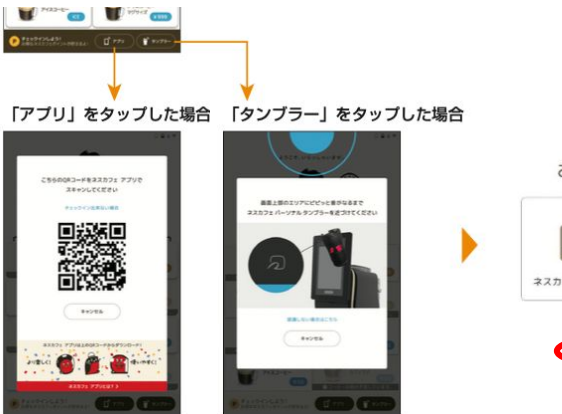

#### お支払い方法を選択してください

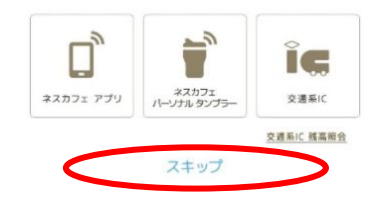

### 「QRコードが生成できません」と表示されてしまう

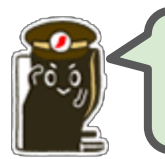

通信エラーの可能性があります。一度電源プラグを 抜き差しして、やり直してみてください。

プロ技ラテを ご堪能ください Have a good coffee life!

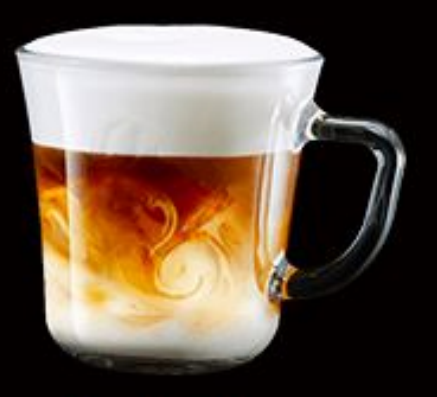

CAFFE LATTE カフェラテ

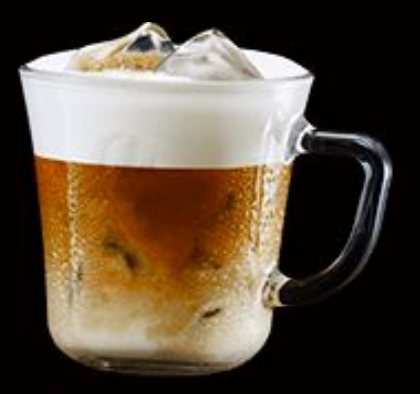

ICED CAFFE LATTE アイスカフェラテ